Land Transport **Authority** 

10 Sin Ming Drive Singapore 575701 Tel: 1800 – CALL LTA (1800 – 2255 582) Fax: (65) 65535329

5 July 2016

Please see Distribution List

All Motor Vehicle Dealers

| Our ref  | VRL/04/201 | 16    |           |  |
|----------|------------|-------|-----------|--|
|          | LTA/VR&I   | _/V43 | .054.000  |  |
| Your ref |            |       |           |  |
| DID      | 6553 5200  | Fax   | 6553 5329 |  |
|          |            |       |           |  |

All Electronic Service Agents (ESAs)

All Export Processing Zone / Scrapyard Operators

Dear Sir / Madam

#### Online purchase of deregistered vehicle details

1. Currently, details of deregistered vehicles (or commonly known as deregistration certificates) can be purchased via the LTAlink (for ESAs) or at LTA counters. The hardcopy certificates are then mailed to the ESAs or collected at the LTA counters the following day.

2. As part of our continuous efforts to move our services online, we are pleased to inform you that we will replace the current purchase of deregistration certificate function with the following new eServices on <u>www.onemotoring.com.sg</u> with effect from Monday, 1 August 2016 :

- a) "Purchase of Deregistered Vehicle Details" eService for purchase of deregistered vehicle details using credit card or eNETS Debit. You can print or download a copy of the deregistered vehicle details (in PDF format) immediately upon confirmation and payment. Alternatively, you can purchase the deregistered vehicle details via the LTALink system with payment deducted via your ESA's GIRO account. The fee will remain as \$5.35 (inclusive of GST) per vehicle.
- b) "Retrieve Deregistered Vehicle Details" eService for re-downloading of the copy of the deregistered vehicle details within 6 months from the date of purchase. You will need the Transaction Reference Number for the purchase and the vehicle number to access the copy of vehicle details. Alternatively, you can access this function via the LTALink system.

3. With the above, LTA will stop printing hardcopy deregistration certificates with effect from 1 August 2016.

4. We enclose a sample of the deregistered vehicle details at Annex A and the user guides for OneMotoring and LTALink at Annex B and C respectively for your information.

5. Please bring the contents of this circular to the attention of your members and staff. You may contact our Customer Service Officers at 1800-CALL LTA (1800-2255 582) if you have any questions.

Yours sincerely

Ng Lay Choo Deputy Director, VRL Service Operations Vehicle Services Group

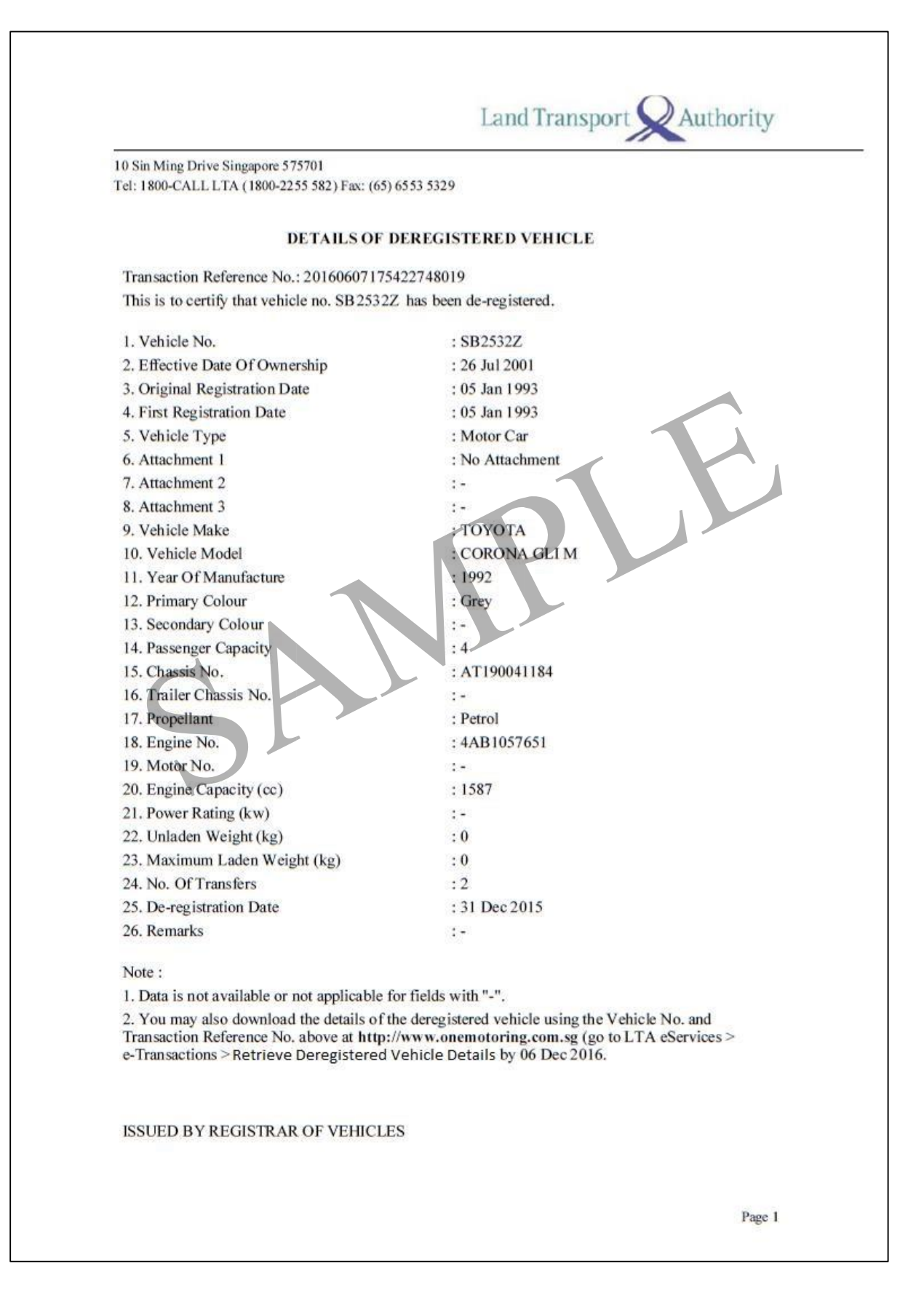

# <u>Annex B – User Guide to purchase and retrieve deregistered vehicle details on</u> <u>OneMotoring</u>

# Purchase of deregistered vehicle details in OneMotoring (for all users)

# Step 1 Visit <u>http://www.onemotoring.com.sg</u> > Click "eServices" > eTransactions

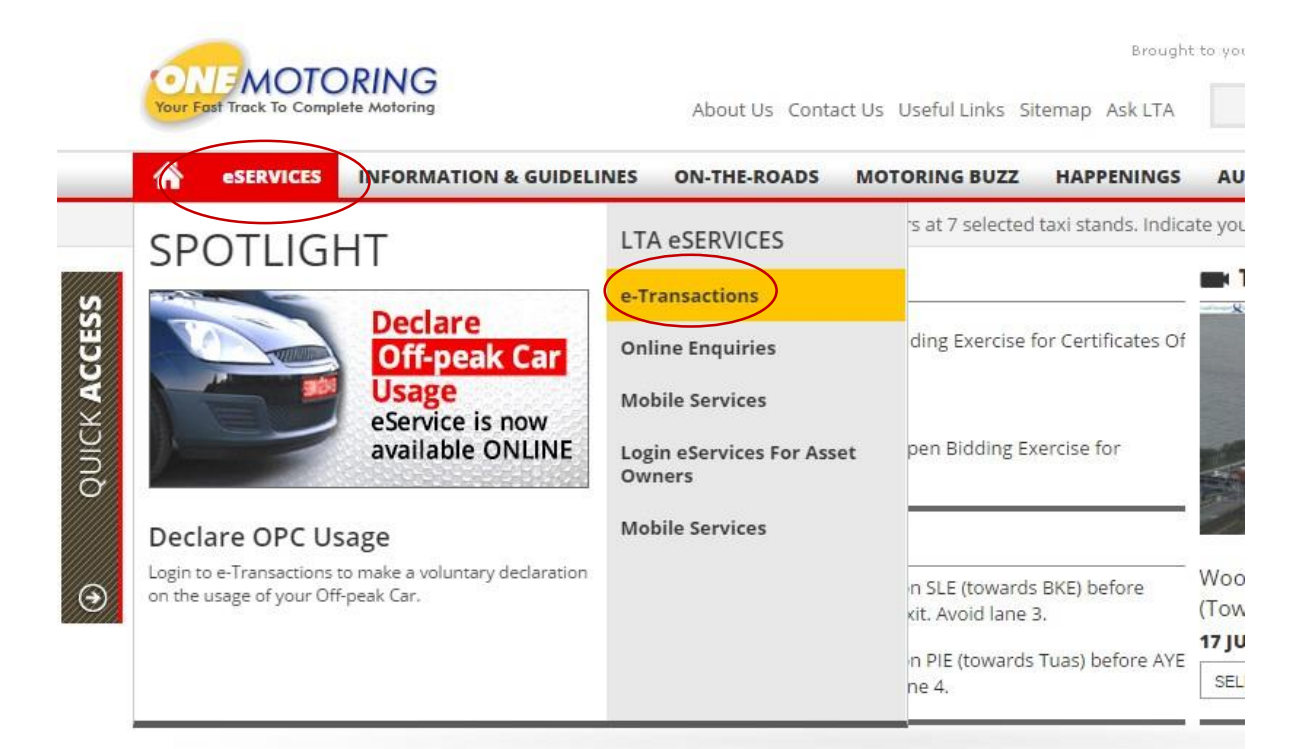

# Step 2 Click on 'Purchase Deregistered Vehicle Details'

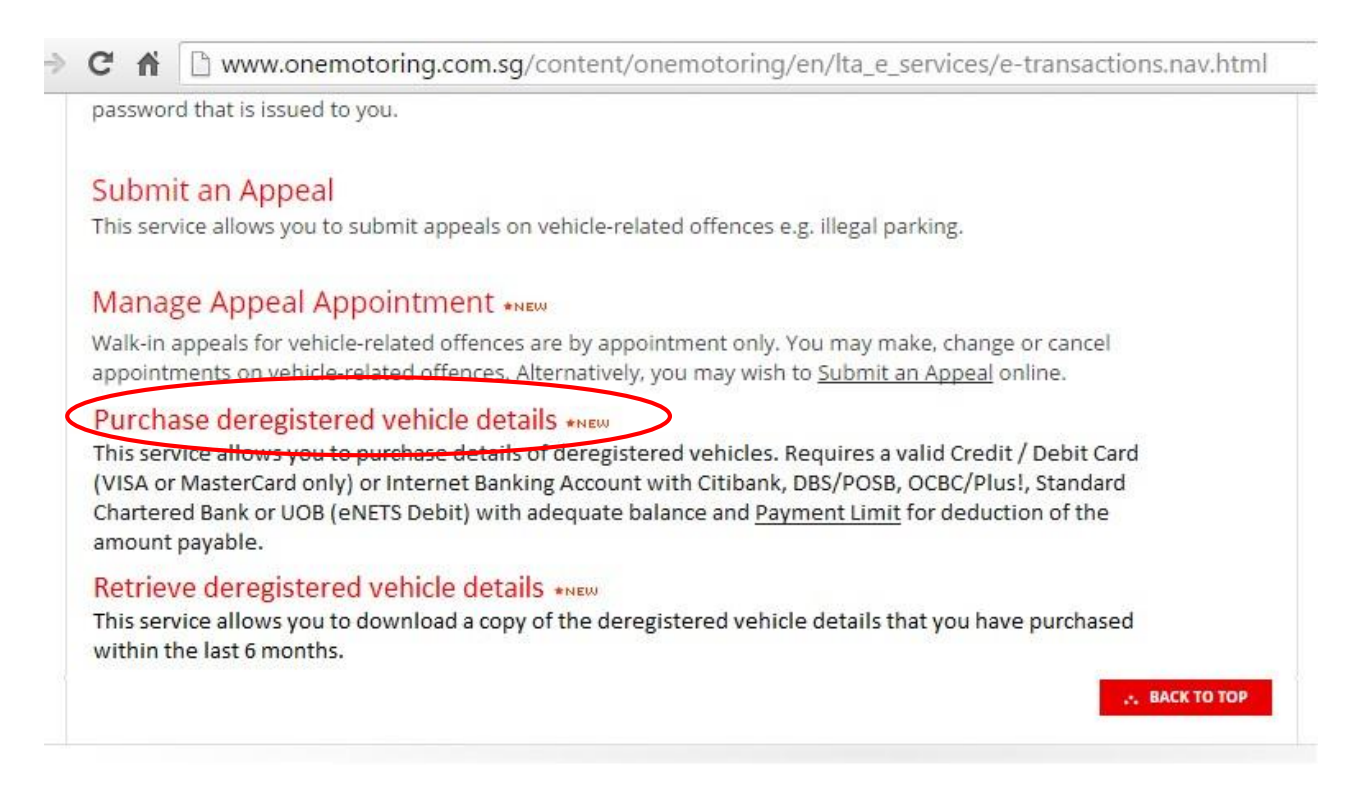

| Purchase Dereg<br>Input Details | istered Vehicle Details                                                                                                    |
|---------------------------------|----------------------------------------------------------------------------------------------------|
| Vehicle No.*:                   | SGA972G                                                                                                    |
| * Mandatory field               |                                                                                                    |
| Message                         |                                                                                                    |
| Note: Please note that the      | transaction reference no. to download the deregistered vehicle details will expire within 6 months from the date of purchase. |
|                                 | Torma & Conditiona                                                                                                    |
|                                 | Terms & Conditions :                                                                                                    |

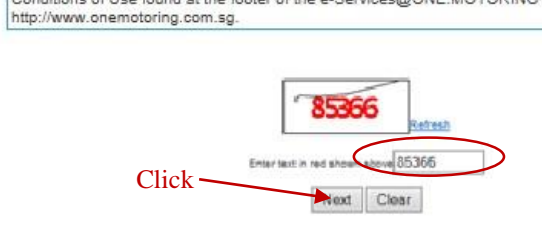

Step 3

Enter requested details > Click 'Submit'

| Deregistered vehicle no.: | SKF487X                     |          |                      |                     |                           |                 |
|---------------------------|-----------------------------|----------|----------------------|---------------------|---------------------------|-----------------|
| Chassis No.:              | MRHCM46405P200310           |          |                      |                     |                           |                 |
| Requestor Particulars     |                             |          |                      |                     |                           |                 |
| Requestor ID Type * :     | Singapore NRIC (e.g. S12345 | 670)     | ~                    |                     |                           |                 |
| Requestor ID * :          | S8613948E                   |          |                      |                     |                           |                 |
| Requestor Name * :        | TAN AH KOW S8615948E        |          |                      | Enter detai         | ls                        |                 |
| mail Address * :          | TEST@VRL.UAT                |          | (A copy of the dereg | istered vehicle det | ails will be sent to this | e-mail address. |
| tandphone No.*:           | 91234567                    |          |                      |                     |                           |                 |
| Mandatory field           |                             |          |                      |                     |                           |                 |
|                           |                             | Previous | Submit Clear         | Cancel              |                           |                 |

| Deregistered Vehicle No :       | SG972G                              |                               |                     |                           |
|---------------------------------|-------------------------------------|-------------------------------|---------------------|---------------------------|
|                                 | 505720                              |                               |                     |                           |
| Chassis No.:                    | 5H5002359                           |                               |                     |                           |
| Requestor Particulars           |                                     |                               |                     |                           |
| Requestor ID Type:              | Singapore NRIC                      |                               |                     |                           |
| Requestor ID:                   | S2074453C                           |                               |                     |                           |
| Requestor Name:                 | JOHN NASH                           |                               |                     |                           |
| Email Address:                  | jnash@sit.dev                       |                               |                     |                           |
| Handphone No.:                  | 91234555                            |                               |                     |                           |
| Amount Payable                  |                                     |                               |                     |                           |
|                                 |                                     | Amount Before GST<br>(\$\$)   | GST Amount<br>(S\$) | Amount After GST<br>(S\$) |
| Print Details Fee:              |                                     | 5.00                          | 0.35                | 5.35                      |
| Total Amount Payable:           |                                     |                               |                     | 5.35                      |
| Message                         |                                     |                               |                     |                           |
| A copy of the de-registered vel | hicle details will be sent to the a | above e-mail address entered. |                     |                           |
|                                 |                                     |                               |                     |                           |

# Step 6Select payment method > Click 'Submit'

| Collect Payment       | 20120207101200027758                                                                                                    |                                                                                                    |  |
|-----------------------|----------------------------------------------------------------------------------------------------|----------------------------------------------------------------------------------------------------|--|
| Select Payment Method | 20160607101600987758                                                                                                    |                                                                                                    |  |
| Payment Method*:      | Direct Debit: eNETS Debit (Internet Banking) 🗸                                                                                                    |                                                                                                    |  |
| Payment Summary       |                                                                                                    |                                                                                                    |  |
| Total Amount Payable  | \$5.35                                                                                                    |                                                                                                    |  |
| Total Amount Paid:    | \$0.00                                                                                                    |                                                                                                    |  |
| Total Amount Unpaid:  | \$5.35                                                                                                    |                                                                                                    |  |
| * Mandetory field     |                                                                                                    |                                                                                                    |  |
|                       | Submit Cancel Transact                                                                                                    | tion                                                                                                    |  |
|                       | Click                                                                                                    |                                                                                                    |  |
|                       | Land Transport & Authori                                                                                                    | ity                                                                                                    |  |
|                       | Please read through the Privacy Statement. Terms of<br>size do not use the Back or Forward buttons on your browser as this<br>Best viewed with 15 0.0 5/3 and above 1024 X.<br>Copyright 6 2015 LTA I. Privacy Statement I. Terms of Use 1.0 | f Use and Disclaimer.<br>I may after the results of the transactions.<br>760 resolution<br>Socialmer II Blain the Website |  |

| Co         | llect Payment (Confirmat                                                                                                    | ion)                                                                                                    |
|------------|----------------------------------------------------------------------------------------------------|----------------------------------------------------------------------------------------------------|
| Pay        | rment Summary                                                                                                    |                                                                                                    |
| Pay        | ment Transaction Reference No.:                                                                                                    | 20160607101800987758                                                                                                    |
| Pay        | ment Method Selected.                                                                                                    | Direct Debit: eNETS Debit (Internet Banking)                                                                                                    |
| Tot        | al Amount Payable                                                                                                    | \$5.35                                                                                                    |
| lmp        | oortant Message                                                                                                    |                                                                                                    |
| You<br>Pay | will be re-directed to the website of the is<br>ment" button. Please note the following.                                                                                                    | nternet payment service provider once you click on the "Confirm                                                                                                    |
| ŧ.         | DO NOT close this browser while paym                                                                                                    | nent is in progress.                                                                                                    |
| 22         | DO NOT click on the browser buttons (                                                                                                    | example: Back: Reload/Refresh or Stop) while payment is in progress.                                                                                                    |
| 50         | To ensure that your payment request o<br>(excluding Standard Chartered Bank) b<br>(for internet Explorer, Mozilla Firefox as<br>a www.enets.sg.and<br>b dbsd2pay.dbs.com (for<br>c uniservice1.ubgtoup.o<br>d.www.ctibank.com sg.(for<br>f www.plus.com.sg.(for P | In be processed by eNETS, please add eNETS and the Bank's website<br>o your list of allowed sites in the pop-up blocker settings of your browse<br>ind Chrome users) or furn off the pop-up blocker (for Safari users).<br>QBS/POSB Account holders); or<br>om (for UOB Account holders); or<br>of (DBB/Account holders); or<br>BC Account holders); or<br>Plus( Account holders); or |
|            | Click                                                                                                    | and Transport Q Authority                                                                                                    |

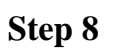

Follow the respective steps for payment

# For eNets payment

|                                                                                | Truescey, V/June 2                                                                                                    |
|--------------------------------------------------------------------------------|----------------------------------------------------------------------------------------------------|
| Consumer<br>ENETS<br>Privacy Policy<br>Security Guidelines<br>Customer Service | Ocean transaction pages from the banks cannot be displayed, and your transaction request cannot be processed. Click here for pop-up blocker FAQ.         1. www.enets.sg       2. disd2pay.dbs.com (for DBS/POSB Account holders).         2. pibenets uob com sg (for UDB Account holders).       3. pibenets uob com sg (for UDB Account holders).         3. pibenets uob com sg (for UDB Account holders).       3. www.eitblank.com sg (for Clabank Account holders).         3. www.eitblank.com sg (for Clabank Account holders).       3. www.eitblank.com sg (for Clabank Account holders).         3. www.eitblank.com sg (for Clabank Account holders).       3. www.eitblank.com sg (for Clabank Account holders).         3. www.eitblank.com sg (for Clabank Account holders).       3. www.eitblank.com sg (for Clabank Account holders).         3. www.eitblank.com sg (For Standard Chartered account holders).       3. www.eitblank.com sg (For Standard Chartered account holders).         Intersection intersection in Clabank Account Noters (Science Code (Science) (Science) (Scienc |

# For credit card payment

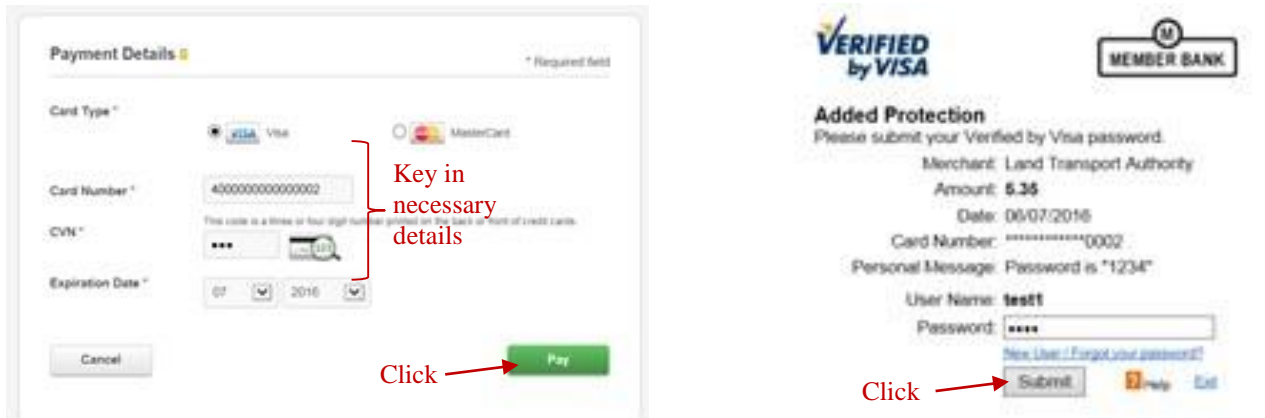

#### Step 9

#### Receipt will be generated.

Click 'Ok' to download soft copy of deregistered vehicle details. A copy will also be sent to the email address entered.

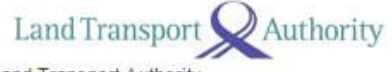

Land Transport Authority 10 Sin Ming Drive Singapore 575701 GST Registration No. : M4-0006529-2

|               | Print Date/Time :   | 21 Jun 2016 / 14:53:04 |
|---------------|---------------------|------------------------|
|               | Receipt Date/Time : | 21 Jun 2016 / 14:53:04 |
| Tax Invoice/R | eceipt              |                        |
|               |                     |                        |

Receipt No. : ITNET-00000-160621-000001

| Previous Receipt No. :                                                                                                    |                                                      |                          |                               |
|----------------------------------------------------------------------------------------------------|------------------------------------------------------|--------------------------|-------------------------------|
| S/N Item Description/<br>Business Transaction Reference No.                                                                                                    | Amount<br>Before<br>G \$T (\$\$)                     | G ST<br>Amount<br>(S\$)  | Amount<br>After G ST<br>(S\$) |
| Transaction Reference No. 20160621145124568256<br>(Use this reference no. and vehicle no. to download the deregistered<br>vehicle details by 20 Dec 2016)<br>Click OK to view/download the details of deregistered vehicle. | <ul> <li>Take note of<br/>soft copy (with</li> </ul> | this to ret<br>thin 6 mo | rieve<br>nths)                |
| 1 De-reg Veh - SBP398Y<br>Print Details Fee<br>20160621145124568256                                                                                                    | 5.00                                                 | 0.35                     | 5.35                          |
| Sub-Total                                                                                                    | 5.00                                                 | 0.35                     | 5.35                          |
| Total Before Rounding                                                                                                    | 5.00                                                 | 0.35                     | 5.35                          |
| Rounding Difference                                                                                                    |                                                      |                          | 0.00                          |
| Total Amount Payable                                                                                                    |                                                      |                          | 5.35                          |
| Paid By                                                                                                    |                                                      |                          |                               |
| 2016062114515154                                                                                                    | 46 Direct Debit: ef<br>Debit (Internet               | VETS<br>Banking)         | 5.35                          |
| Total                                                                                                    |                                                      |                          | 5.35                          |
| Cash Change                                                                                                    |                                                      |                          | 0.00                          |
| Tendered Amount                                                                                                    |                                                      |                          | 5.35                          |
| Excess Refundable Amoun                                                                                                    | nt                                                   |                          | 0.00                          |

#### THANK YOU AND HAVE A NICE DAY!

| Please ensure that all payments to the Authority are good and promptly settled by the payment           |
|----------------------------------------------------------------------------------------------------|
| service provider / financial institution. Otherwise, the transaction and receipt is considered void and |
| late fee may apply.                                                                                     |

| Print Receipt | OK |
|---------------|----|
|---------------|----|

Click to download

### **Retrieve deregistered vehicle details in OneMotoring (for all other users)**

# Step 1Visit <a href="http://www.onemotoring.com.sg">http://www.onemotoring.com.sg</a> > Click "eServices" >eTransactions

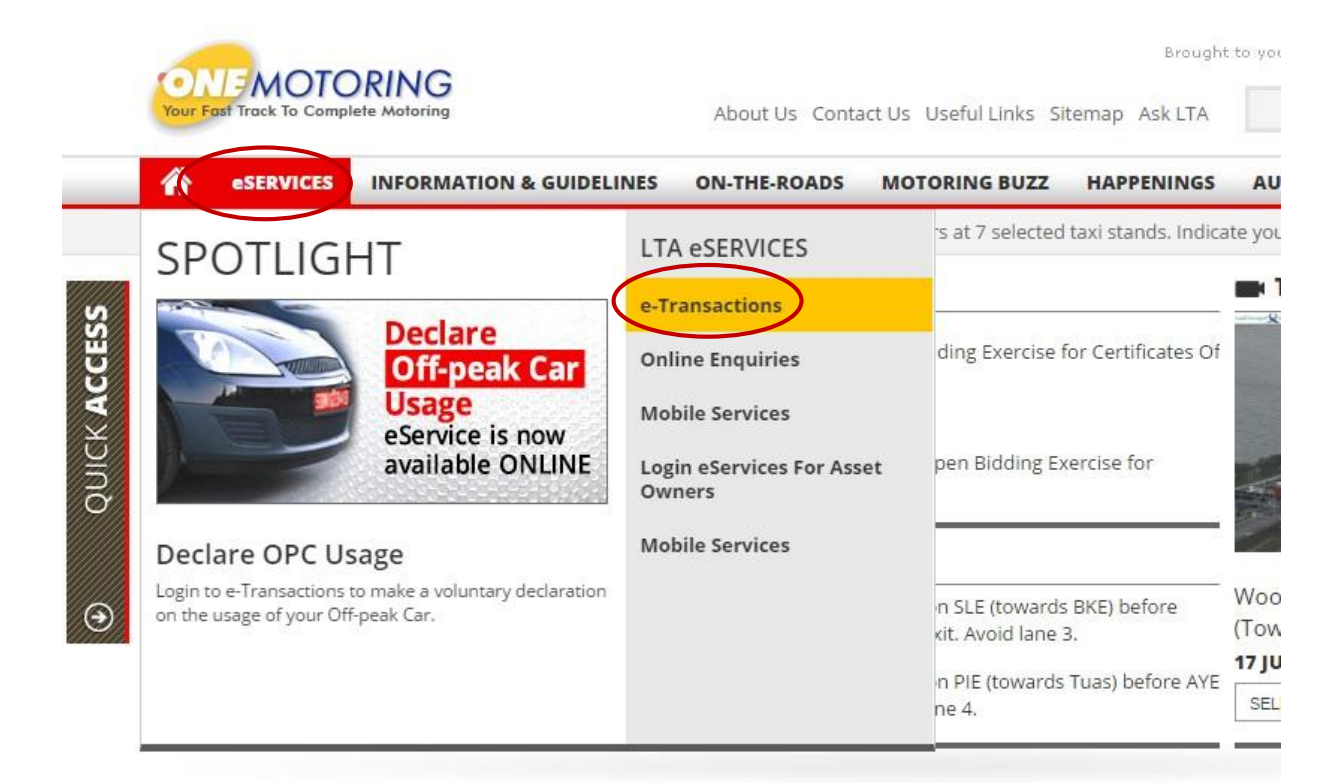

# Step 2 Click on 'Retrieve Deregistered Vehicle Details'

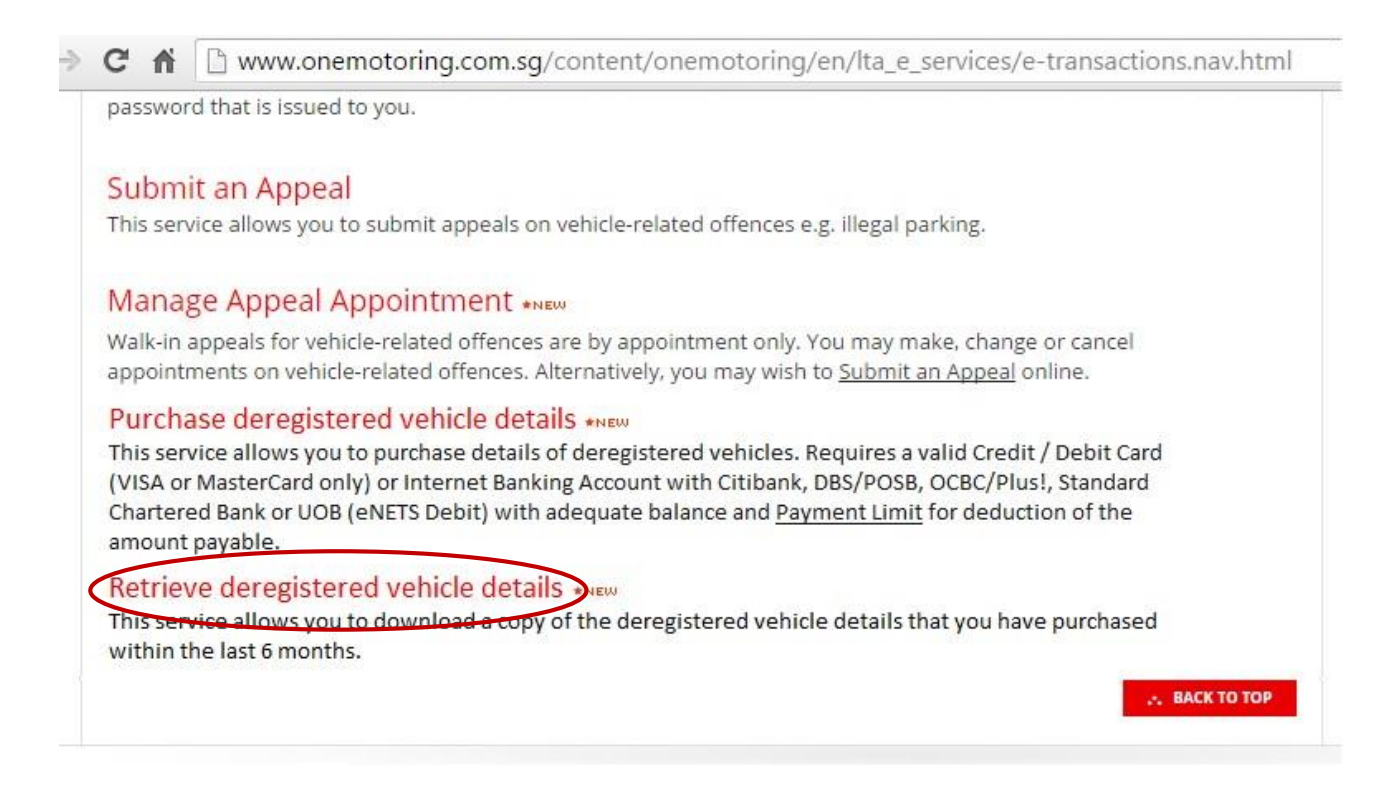

Key in vehicle number, transaction reference no. and captcha code shown > Click 'Next'

| hicle No.*:          | SGA92G                                                                                                    |  |  |  |
|----------------------|----------------------------------------------------------------------------------------------------|--|--|--|
| ansaction Ref. No.*: | 20160617100850934196                                                                                                    |  |  |  |
| landatory field      |                                                                                                    |  |  |  |
|                      | Terms & Conditions :                                                                                                    |  |  |  |
|                      | This application is subjected but not limited to the following conditions:                                                                                                    |  |  |  |
|                      | <ol> <li>Inese Terms and Conditions are supplemental to and are to be read together with the<br/>Conditions of Use found at the footer of the e-Services@ONE.MOTORING website accessed via<br/>http://www.onemotoring.com.sg.</li> </ol>  |  |  |  |
|                      | These Terms and Conditions are supplemental to and are to be read together with the<br>Conditions of Use found at the footer of the e-Services@ONE.MOTORING website accessed via<br>http://www.onemotoring.com.sg.     Enter captcha code |  |  |  |

# Step 4

Enter details > Click 'Submit'

| <b>Retrieve Deregistere</b> | d Vehicle Details    |                                                                         |
|-----------------------------|----------------------|-------------------------------------------------------------------------|
| Vehicle Details             |                      |                                                                         |
| Deregistered Vehicle No .:  | SGA92G               |                                                                         |
| Chassis No.:                | 5H5002359            |                                                                         |
| Transaction Ref. No.:       | 20160617100850934196 |                                                                         |
| Requestor Particulars       |                      |                                                                         |
| Requestor ID Type:          | Please Select        |                                                                         |
| Requestor ID :              | S2074453C            |                                                                         |
| Requestor Name :            | JOHN NASH            | Enter details                                                           |
| Email Address * :           | jnash@sit.dev        | (A copy of the deregistered vehicle details will be sent to this e-mail |
| Handphone No. * :           | 91211212             |                                                                         |
| * Mandatory field           |                      | _                                                                       |
|                             | _                    |                                                                         |

| Previous | Submit | Clear | Cancel |
|----------|--------|-------|--------|
| Clic     | .k     |       |        |

| <b>Retrieve Deregister</b>       | ed Vehicle Details (Confirmation)                            |
|----------------------------------|--------------------------------------------------------------|
| Vehicle Details                  |                                                              |
| Deregistered Vehicle no.:        | SGA92G                                                       |
| Chassis No.:                     | 5H5002359                                                    |
| Transaction Ref. No.:            | 20160617100850934196                                         |
| Requestor Particulars            |                                                              |
| Requestor ID Type:               | Singapore NRIC                                               |
| Requestor ID:                    | S2074453C                                                    |
| Requestor Name:                  | JOHN NASH                                                    |
| Email Address:                   | jnash@sit.dev                                                |
| Handphone No.:                   | 91211212                                                     |
| Message                          |                                                              |
| A copy of the deregistered vehic | le details will be sent to the above e-mail address entered. |
|                                  | Previous Confirm Cancel                                      |
|                                  | Click                                                        |

Click 'Download' to download soft copy of deregistered vehicle details. A copy will also be sent to the email address entered.

| Retrieve Deregistere<br>Vehicle Details | ed Vehicle Details (Acknowledgement) |
|-----------------------------------------|--------------------------------------|
| Deregistered Vehicle no.:               | SGA92G                               |
| Chassis No.:                            | 5H5002359                            |
| Transaction Details                     |                                      |
| Transaction Ref. No.:                   | 20160617100850934196                 |
| Business Transaction Date:              | 17 Jun 2016                          |
| Business Transaction Time:              | 10:15:20                             |
| Message                                 |                                      |

You can use the transaction ref. no. and vehicle no. to download the deregistered vehicle details by 16 Dec 2016

A copy of the deregistered vehicle details had also been sent to your e-mail address.

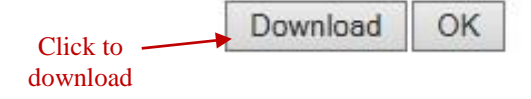

### Annex C - User Guide to purchase and retrieve deregistered vehicle details on LTALink

#### Purchase of deregistered vehicle details in LTAlink (for ESAs)

Step 1 ESA to login to LTAlink using Netrust Token

**Step 2** Click on 'Vehicle Hub' > 'Deregistered Vehicle Details' > 'Purchase Deregistered Vehicle Details'

|                                                 | 2 /2             | Tra             | ining V4.6.1 | 12 |        |             | Jik Acc | eteral b<br>elatie | fo Application<br>Transaction Land |
|-------------------------------------------------|------------------|-----------------|--------------|----|--------|-------------|---------|--------------------|------------------------------------|
| Vehicle Hub                                     | Licensing        | Ownership       | Finance      | L  | Others | Report/Data | VITAS   | L                  | ESA Info                           |
| Enquire vehicle insurance particulars<br>(0(RO) | 2                |                 |              |    |        |             |         |                    |                                    |
| Enquire temp transfer vehicle                   |                  |                 |              |    |        |             |         |                    |                                    |
| Enquire transaction history                     |                  |                 |              |    |        |             |         |                    |                                    |
| Deregistered Vehicle details, Purcha            | se Deregistered  | Vehicle details |              |    |        |             |         |                    |                                    |
| Retriev                                         | e Deregistered V | fehicle details | 7            |    |        |             |         |                    |                                    |

**Step 3** Enter vehicle number > Click 'Next'

| Input Details                             |                                                                                                    |   |
|-------------------------------------------|----------------------------------------------------------------------------------------------------|---|
| Vehicle No.*:                             | SG972G                                                                                                    |   |
| * Mandatory field                         | Enter veniere details nere                                                                                                    |   |
| Message                                   |                                                                                                    |   |
|                                           |                                                                                                    |   |
| Note: Please note that the transaction re | eterence no, to download the de-registration certificate will expire within 6 months from the date of purchase.                                                                                                    |   |
| Note: Please note that the transaction re | eterence no, to download the de-registration certificate will expire within 6 months from the date of purchase.                                                                                                    |   |
| Note: Please note that the transaction re | Terms & Conditions :                                                                                                    |   |
| Note: Please note that the transaction re | Terms & Conditions : This application is subjected but not limited to the following conditions:                                                                                                    | * |
| Note: Please note that the transaction re | Terms & Conditions : This application is subjected but not limited to the following conditions: These Terms and Conditions are supplemental to and are to be read together with the Conditions of                                                                                                    | * |
| Note: Please note that the transaction re | Terms & Conditions : This application is subjected but not limited to the following conditions: I. These Terms and Conditions are supplemental to and are to be read together with the Conditions of Use found at the footer of the e-Services@ONE.MOTORING website accessed via http://www.onemotoring.com.sg. | * |

**Step 4** Enter details > Click 'Submit'

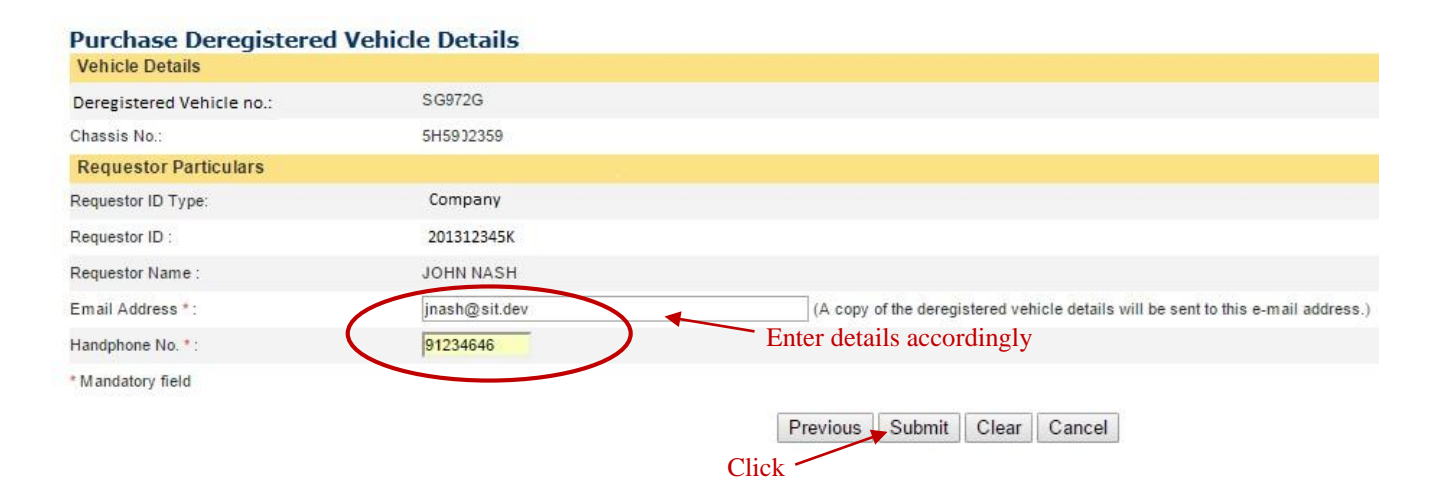

| Purchase Deregister<br>Vehicle Details | ed Vehicle Details                | (Confirmation)                |                     |                           |
|----------------------------------------|-----------------------------------|-------------------------------|---------------------|---------------------------|
| Deregistered Vehicle no.:              | SGA972G                           |                               |                     |                           |
| Chassis No.:                           | 5H5002359                         |                               |                     |                           |
| Requestor Particulars                  |                                   |                               |                     |                           |
| Requestor ID Type:                     | Company                           |                               |                     |                           |
| Requestor ID:                          | 201312345K                        |                               |                     |                           |
| Requestor Name:                        | JOHN NASH                         |                               |                     |                           |
| Email Address:                         | jnash@sit.dev                     |                               |                     |                           |
| Handphone No.:                         | 91234555                          |                               |                     |                           |
| Amount Payable                         |                                   |                               |                     |                           |
|                                        |                                   | Amount Before GST<br>(\$\$)   | GST Amount<br>(S\$) | Amount After GST<br>(S\$) |
| Print Details Fee:                     |                                   | 5.00                          | 0.35                | 5.35                      |
| Total Amount Payable:                  |                                   |                               |                     | 5.35                      |
| Message                                |                                   |                               |                     |                           |
| A copy of the de-registered vehi       | cle details will be sent to the a | above e-mail address entered. |                     |                           |
|                                        | ſ                                 | Previous Confirm              | m Cancel            |                           |

# Step 6Click 'Download' to get soft copy of deregistered vehicle details. A<br/>copy will also be sent to the email address entered.

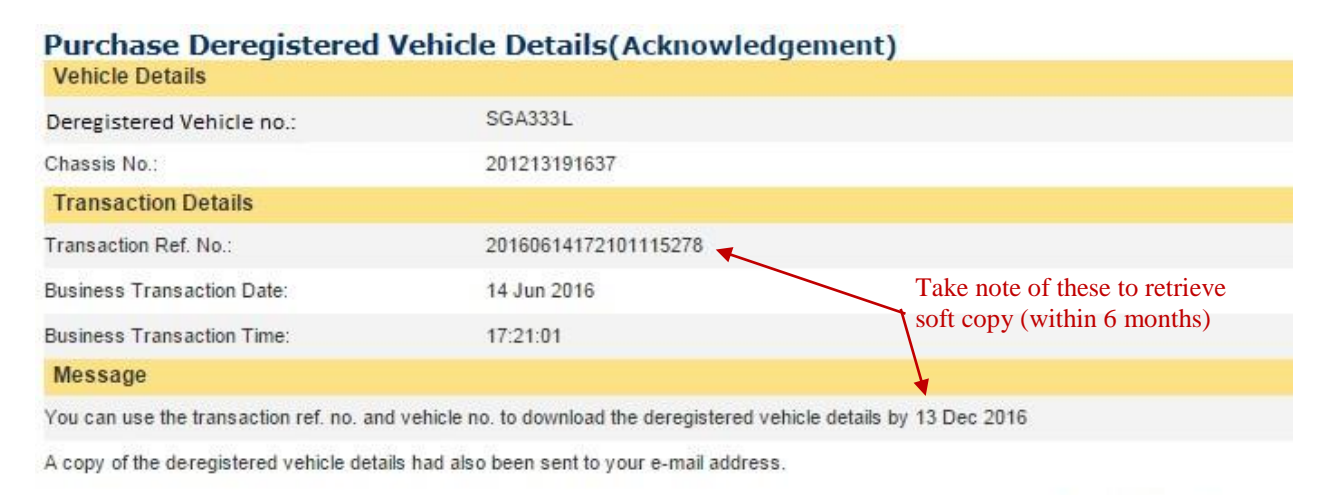

Click to download soft copy immediately

# **Retrieve deregistered vehicle details in LTAlink (for ESAs)**

### Step 1ESA to login to LTAlink using Netrust Token

Step 2Click on 'Vehicle Hub' > 'Deregistered Vehicle Details' > 'Retrieve<br/>Dregistered Vehicle Details'

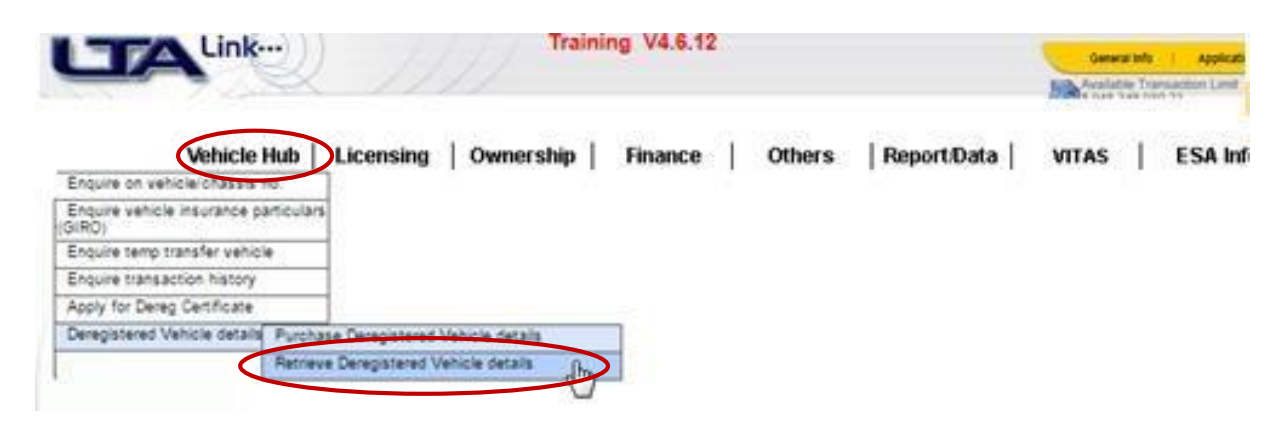

# **Step 3** Enter vehicle no. and transaction ref no. > Click 'Next'

| Vehicle No.*:          | SGA972G Enter details                                                                                                    |   |
|------------------------|----------------------------------------------------------------------------------------------------|---|
| Transaction Ref. No.*: | 20160614171140016354 ×                                                                                                    |   |
| * Mandatory field      |                                                                                                    |   |
|                        | Terms & Conditions :                                                                                                    |   |
|                        | This application is subjected but not limited to the following conditions:<br>1. These Terms and Conditions are supplemental to and are to be read together with the | ^ |
|                        | Conditions of Use found at the footer of the e-Services@ONE.MOTORING website accessed via                                                                            | ~ |
|                        | in particular and in gradient of                                                                                                    |   |

# Enter details > Click 'Submit'

Step 4

| Vehicle Details           |                      |                                                                  |
|---------------------------|----------------------|------------------------------------------------------------------|
| Deregistered Vehicle no.: | SG972G               |                                                                  |
| Chassis No.:              | 5H5002359            |                                                                  |
| Transaction Ref. No.:     | 20160614171400163549 |                                                                  |
| Requestor Particulars     |                      |                                                                  |
| Requestor ID Type:        | Company              |                                                                  |
| Requestor ID :            | 201377889K           |                                                                  |
| Requestor Name :          | Desmond Sim          | Enter details                                                    |
| Email Address * :         | jnash@sit.dev        | (A capy of the deregistered vehicle details will be sent to this |
| Handphone No. * :         | 91234646             |                                                                  |
| * Mandatory field         |                      |                                                                  |
|                           |                      | Previous Submit Clear Cancel                                     |
|                           |                      | Trevious Gubrinic Creat Calicer                                  |
|                           | C                    | Click —                                                          |

14

# Check details > Click 'Confirm'

Step 5

| Vehicle Details                        | ,                                                  |                         |
|----------------------------------------|----------------------------------------------------|-------------------------|
| Deregistered Vehicle no.:              | SG972G                                             |                         |
| Chassis No.:                           | 5H5002359                                          |                         |
| Transaction Ref. No.:                  | 20160614171400163549                               |                         |
| Requestor Particulars                  |                                                    |                         |
| Requestor ID Type:                     | Company                                            |                         |
| Requestor ID:                          | 201377889K                                         |                         |
| Requestor Name:                        | Desmond Sim                                        |                         |
| Email Address:                         | jnash@sit.dev                                      |                         |
| Handphone No.:                         | 91234646                                           |                         |
| Message                                |                                                    |                         |
| A copy of the deregistered vehicle det | ails will be sent to the above e-mail address ente | red.                    |
|                                        |                                                    | Previous Confirm Cancel |
|                                        |                                                    | Click                   |

# Step 6Click 'Download' to get soft copy of deregistered vehicle details. A<br/>copy will also be sent to the email address entered.

# Retrieve Deregistered Vehicle Details (Acknowledgement) Vehicle Details

| Deregistered Vehicle no.:  | SG972G               |  |
|----------------------------|----------------------|--|
| Chassis No.:               | 5H5002359            |  |
| Transaction Details        |                      |  |
| Transaction Ref. No.:      | 20160614171400163549 |  |
| Business Transaction Date: | 14 Jun 2016          |  |
| Business Transaction Time: | 17:15:32             |  |
| Message                    |                      |  |

You can use the transaction ref. no. and vehicle no. to download the deregistered vehicle details by 13 Dec 2016

A copy of the deregistered vehicle details had also been sent to your e-mail address.

| Clipte descripted off  | Download | OK |  |
|------------------------|----------|----|--|
| Click to download solt |          |    |  |
| copy immediately       |          |    |  |